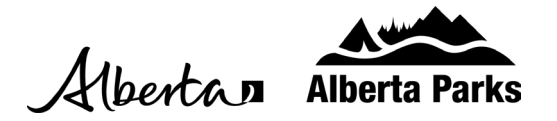

## Make a Backcountry Itinerary

1. Open <u>Shop.AlbertaParks.ca</u> and search by campground or permit area if you know where you want to go. Alternatively, select Backcountry Camping under 'Interested In' and then click Search.

| Albertan Alberta Parks                                                                                  |                      |                 | Ţ           | r 2~    | ≫  |
|----------------------------------------------------------------------------------------------------|----------------------|-----------------|-------------|---------|----|
| Home Camping & Lodging +                                                                                | Camping This Weekend | Tours & Tickets | Memberships | Day Use |    |
|                                                                                                    |                      |                 |             |         |    |
| Where?<br>Enter a city or park name and we'll<br>make recommendations based on<br>where you want to go. |                      |                 |             |         |    |
| Enter a location Interested in Backcountry Camping                                                      |                      |                 | 1.          |         |    |
| Search                                                                                                  | and the second       | 1               |             |         | PA |

2. You will see a list of <u>Kananaskis Country backcountry camping permit areas</u>. Each permit area lists the campgrounds within that area. Click the blue "Check Availability" button under your desired permit area.

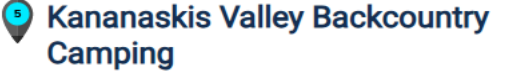

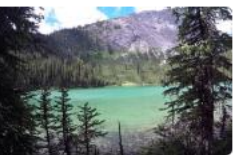

♥ Add to Favorites

Kananaskis Valley Area: Lillian Lake , Ribbon Falls and Ribbon Lake . Backcountry camping involves travelling on foot, bike, horse or by ... [more]

Kananaskis Valley Area: Lillian Lake, Ribbon Falls and Ribbon Lake

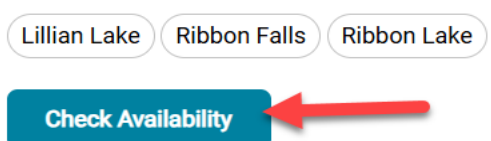

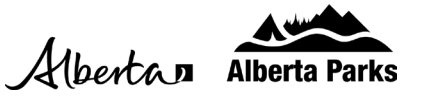

3. The next window provides further information and available amenities within the selected permit area. Scroll down to see the availability calendar and enter your date of arrival.

The map on the right displays the locations of backcountry campgrounds in the permit area.

Click on the map pins to see more details about that campground.

4. Select the dates of your trip using the availability calendar. Your trip itinerary will display on the righthand side. Click the remove date button to deselect any dates if needed. Once you've selected the dates required for your trip, click the green Book Now button.

**Tip**: Hover over the blue box in the availability calendar to see how many permits are still available.

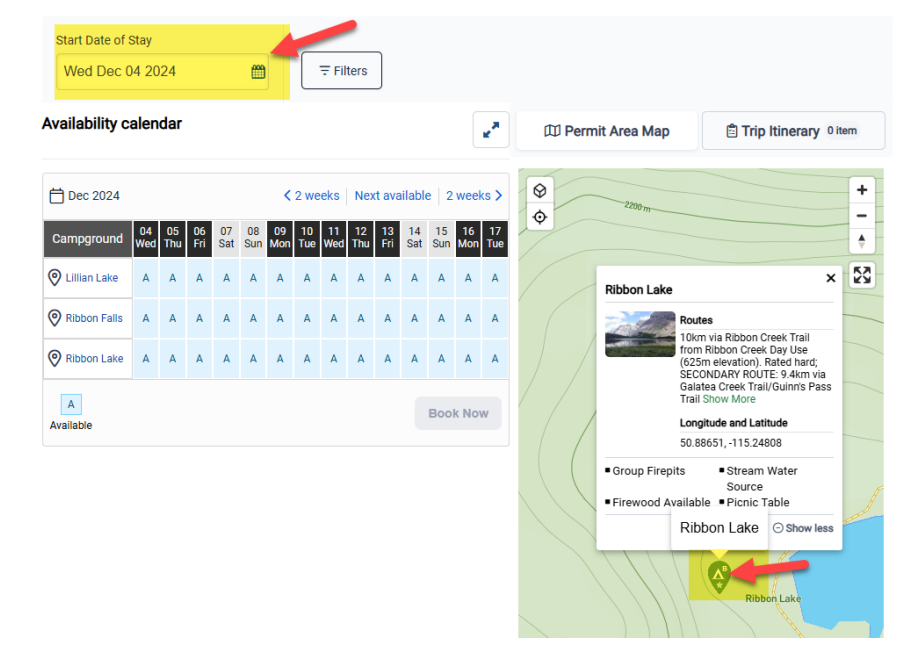

**Note:** There can be no date gaps in your itinerary and up to 3 trip plans can be added to your cart per transaction.

| Availability c | ability calendar                                        |           |           |             |                  |             |           |           |           |           | Dermit Area Map |           |                |           |                                                                        |  |
|----------------|---------------------------------------------------------|-----------|-----------|-------------|------------------|-------------|-----------|-----------|-----------|-----------|-----------------|-----------|----------------|-----------|------------------------------------------------------------------------|--|
| 런 Dec 2024     | <pre>&lt; 2 weeks   Next available   2 weeks &gt;</pre> |           |           |             |                  |             |           |           |           |           | ilabl           | e   2     | Trip Itinerary |           |                                                                        |  |
| Campground     | 04<br>Wed                                               | 05<br>Thu | 06<br>Fri | 07<br>Sat   | 08<br>Sun        | 09<br>Mon   | 10<br>Tue | 11<br>Wed | 12<br>Thu | 13<br>Fri | 14<br>Sat       | 15<br>Sun | 16<br>Mon      | 17<br>Tue | Lillian Lake<br>Arrival: Fri Dec 6, 2024                               |  |
| 🛛 Lillian Lake | Α                                                       | A         | ~         | A           | A                | A           | ~         | Α         | Α         | А         | Α               | Α         | Α              | Α         | Remove                                                                 |  |
| Ribbon Falls   | А                                                       | А         | #         | A<br>of Per | wailab<br>mits : | le<br>20 of | 20        | А         | Α         | А         | Α               | A         | A              | Α         |                                                                        |  |
| Ribbon Lake    | А                                                       | A         | A         | А           | ~                | A           | A         | A         | А         | А         | A               | А         | А              | А         | Ribbon Falls<br>Arrival: Sat Dec 7, 2024                               |  |
| A<br>Available |                                                         |           |           |             |                  |             |           |           | ,         | -         |                 | Boo       | k No           | ~         | Length of stay: 1<br>Remove                                            |  |
|                |                                                         |           |           |             |                  |             |           |           |           |           |                 |           |                |           | Ribbon Lake<br>Arrival: Sun Dec 8, 2024<br>Length of stay: 1<br>Remove |  |
|                |                                                         |           |           |             |                  |             |           |           |           |           |                 |           |                |           | Ribbon Falls<br>Arrival: Mon Dec 9, 2024<br>Length of stay: 1          |  |

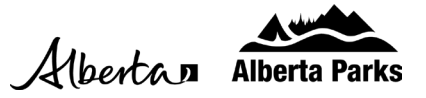

 If not already logged into your Shop.AlbertaParks.ca account, you will be prompted to log in. Enter your email and password and click the blue sign in button. If you do not have a Shop.AlbertaParks.ca account, click Create an Account on the right to set one up.

| Albertan Alberta Parks                 |                                     |                                 |             | F &~    |
|----------------------------------------|-------------------------------------|---------------------------------|-------------|---------|
| Home Camping & Lodging                 | - Camping This Weekend              | Tours & Tickets                 | Memberships | Day Use |
| Sign In                                |                                     |                                 |             |         |
| We take privacy seriously. Please read | our Privacy Policies: Privacy Polic | <u>zy, GOA Privacy Policy</u> . |             |         |
| Existing Customers                     | New Customers                       |                                 |             |         |
| Email<br>mickey.mouse@gmail.com        | Create an Account                   |                                 |             |         |
| Password                               |                                     |                                 |             |         |
| Forgot Password                        |                                     |                                 |             |         |
| Sign In                                |                                     |                                 |             |         |

6. Review your itinerary and then select the Add Another Trip or Continue to Checkout button as needed.

×

| <ul> <li>Added to Shopping</li> </ul> | Cart                                                              |  |  |  |  |  |  |
|---------------------------------------|-------------------------------------------------------------------|--|--|--|--|--|--|
|                                       | Kananaskis Valley Backcountry Camping, AB                         |  |  |  |  |  |  |
|                                       | 1: Lillian Lake<br>Arrival: Fri Dec 6, 2024<br>Length of stay: 1  |  |  |  |  |  |  |
|                                       | 2: Ribbon Falls<br>Arrival: Sat Dec 7, 2024<br>Length of stay: 1  |  |  |  |  |  |  |
|                                       | 3: Ribbon Lake<br>Arrival: Sun Dec 8, 2024<br>Length of stay: 1   |  |  |  |  |  |  |
|                                       | 4: Ribbon Falls<br>Arrival: Mon Dec 9, 2024<br>Length of stay: 1  |  |  |  |  |  |  |
|                                       | 5: Lillian Lake<br>Arrival: Tue Dec 10, 2024<br>Length of stay: 1 |  |  |  |  |  |  |
|                                       |                                                                   |  |  |  |  |  |  |
| Add Another Trip                      | Continue to Checkout                                              |  |  |  |  |  |  |

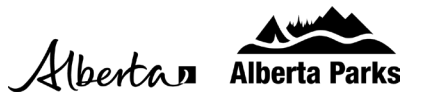

- 7. Under Order Details:
  - a. Fill out the fields under Permit Information. The red asterisk indicates mandatory fields. Individuals listed as Alternate Leaders are an additional contact in the event of a localized emergency.

| Permit Information                                                                                                    |                        |                    |                     |   |  |  |  |  |  |
|----------------------------------------------------------------------------------------------------|------------------------|--------------------|---------------------|---|--|--|--|--|--|
| Group Size*                                                                                                    |                        |                    | Quantity            |   |  |  |  |  |  |
|                                                                                                    | Adult (16 and older)   |                    | 2                   |   |  |  |  |  |  |
|                                                                                                    | Child (Under 16 years) |                    |                     |   |  |  |  |  |  |
|                                                                                                    | Total Group Size :     |                    | 2                   |   |  |  |  |  |  |
| Permit<br>Delivery<br>Method*                                                                                                    | Online 🗸               |                    |                     |   |  |  |  |  |  |
| Vehicle<br>Information*<br>(max:1)                                                                                                    | Plate Provin<br>USD123 | ce/State           | Rental/Other?       | × |  |  |  |  |  |
| Emergency<br>Contact                                                                                                    | First Name 1* Minnie   | Last Name<br>Mouse | Phone 7809639852    |   |  |  |  |  |  |
| Alternate Leader Information                                                                                                    |                        |                    |                     |   |  |  |  |  |  |
| Alternate<br>Leader<br>Information 1                                                                                                    | First Name<br>Mickey   | Last Name<br>Mouse | Phone<br>7809875217 |   |  |  |  |  |  |
| Note<br>It is recommended that up to the max number of alternate leaders are provided. A permit can<br>only be picked up by the group leader or a specified alternate leader with photo<br>identification. There are no exceptions to this rule. |                        |                    |                     |   |  |  |  |  |  |

- b. Review the Alerts and Important Information section before checking that you agree and click the Continue to Shopping Cart button.
- 8. Review the information in your Shopping Cart one last time and, if correct, click the Checkout Shopping Cart button to complete your transaction.

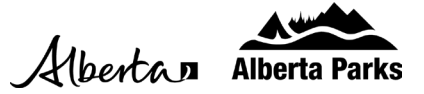

9. Once the permit has been printed, changes can be made online, but cancellations must be completed through the call centre. We suggest printing your permit close to your trip to avoid this inconvenience.